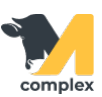

## Перенести схему синхронизации

1. На начальной странице в календаре работ выберите нужную Группу задач и двойным кликом откройте План работ на сегодня.

| ← → Календарь работ 1.Откройте |                        |            |            |  |
|--------------------------------|------------------------|------------|------------|--|
|                                | Ферма<br>Группа задач  | 29.11 (Cp) | 30.11 (Чт) |  |
|                                | Воспроизводство СР     | 33         | 33         |  |
|                                | Воспроизводство ЧТ;УЗИ |            | 33         |  |
|                                | Запуск                 | 36         | 47         |  |

2. Найдите животное, которому хотите перенести схему синхронизации.

Правой кнопкой мыши щёлкните на первый укол схемы и выберите Перенести схему.

| ← → ☆ Воспроизводство СР (Создание) 29.11.23     |               |                                 |                            |                     |  |  |  |
|--------------------------------------------------|---------------|---------------------------------|----------------------------|---------------------|--|--|--|
| Записать и закрыть Записать 🚯 🔂 🔂 📑 Печать 🗸 🛠 - |               |                                 |                            |                     |  |  |  |
| > Доп. сведения 1.Нажмите                        |               |                                 |                            |                     |  |  |  |
| Секция                                           | Животное (33) | Задача                          | Результат                  | Этап схемы          |  |  |  |
| 31                                               | <u>91165</u>  | Синхровет 2 м                   | 🗋 Открыть событие          | <u>26.10 Пресин</u> |  |  |  |
| 31                                               | 228233        | Синхровет 2 м                   | 🝕 Отменить редактирование  | <u>26.10 Пресин</u> |  |  |  |
| 34                                               | <u>80999</u>  | Синхровет 2 м                   | 🔝 Снять выделение          | <u>26.10 Пресин</u> |  |  |  |
| 34                                               | <u>81051</u>  | Фертибел 10сі                   | Перенести схему 2.Выберите | <u>26.10 Пресин</u> |  |  |  |
|                                                  |               | 5штук\упак 2 г                  | 🗵 Снять со схемы           |                     |  |  |  |
| 35                                               | <u>10779</u>  | Фертибел 10сі<br>5штук\упак 2 і | 🕼 Добавить комментарий 🛛 🕨 | <u>26.10 Пресин</u> |  |  |  |

3. Далее, укажите новую дату первого укола схемы и нажмите ОК. Все остальные даты уколов сдвинутся относительно этой даты.

| <ul> <li>Написать и закрыть</li> <li>Записать И закрыть</li> <li>Записать (Создание) 29.11.23</li> <li>В Печать - Х -</li> </ul> |               |                       |                              |                     |  |  |  |
|----------------------------------------------------------------------------------------------------|---------------|-----------------------|------------------------------|---------------------|--|--|--|
| > Доп. сведения                                                                                                    |               |                       |                              |                     |  |  |  |
| Секция                                                                                                    | Животное (33) | Задача                | Результат                    | Этап схемы          |  |  |  |
| 31                                                                                                    | <u>91165</u>  | Синхровет             | 1                            | <u>ос 10 Пресин</u> |  |  |  |
| 31                                                                                                    | <u>228233</u> | Синхровет Введит      | ге новую дату 🕴 🗆            | × <u>0 Пресин</u>   |  |  |  |
| 34                                                                                                    | <u>80999</u>  | Синхровет Дата нача   | ла схемы: 06.12.2023 0:00:00 | 0 Пресин            |  |  |  |
| 34                                                                                                    | <u>81051</u>  | Фертибел<br>5штук\упа | 1.Выберите ок                | 0 Пресин            |  |  |  |
| 35                                                                                                    | <u>10779</u>  | Фертибел<br>5штук\упа |                              | 0 Пресин            |  |  |  |

4. Укол станет серого цвета. После переоткройте план работ, укол пропадет из списка.

| ← → ☆ Воспроизводство СР (Создание) 29.11.23     |               |                                  |           |  |  |  |
|--------------------------------------------------|---------------|----------------------------------|-----------|--|--|--|
| Записать и закрыть Записать 🗟 🗔 🗟 📑 Гечать - 🛠 - |               |                                  |           |  |  |  |
| > Доп. сведения                                  |               |                                  |           |  |  |  |
| Секция                                           | Животное (33) | Задача                           | Результат |  |  |  |
| 31                                               | <u>91165</u>  | Синхровет 2 мл                   |           |  |  |  |
| 31                                               | <u>228233</u> | Синхровет 2 мл                   |           |  |  |  |
| 34                                               | <u>80999</u>  | Синхровет 2 мл                   |           |  |  |  |
| 34                                               | <u>81051</u>  | Фертибел 10см<br>5штук\упак 2 мл |           |  |  |  |
| 35                                               | <u>10779</u>  | Фертибел 10см<br>5штук\упак 2 мл |           |  |  |  |

Итог:

- схема синхронизации перенесена
- укол убран из плана работ на сегодня
- у всех уколов пересчитались плановые даты